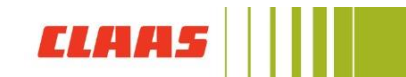

## Wie stelle ich eine Zwei Faktor Authentifizierung ein?

Die Zwei Faktor Authentifizierung bietet eine zusätzliche Sicherheitsebene für Ihre CLAAS ID. Mit ihr wird sichergestellt, **dass nur Sie auf Ihren Account zugreifen können**, auch wenn eine andere Person Ihr Passwort kennt.

Sie können Ihr Konto entweder mit einer One-Time-Password App oder einer Telefonnummer absichern.

Um die Zwei Faktor Authentifizierung zu aktivieren gehen Sie wie folgt vor: Melden Sie sich im CLAAS Collection Onlineshop an.

Klicken Sie auf "Mein Konto" und wählen "Meine Daten" aus. Sie werden auf die CLAAS ID Seite geleitet.

Scrollen Sie anschließend zu den **"Kontoeinstellungen"**. Dort finden Sie die Zwei Faktor Authentifizierung.

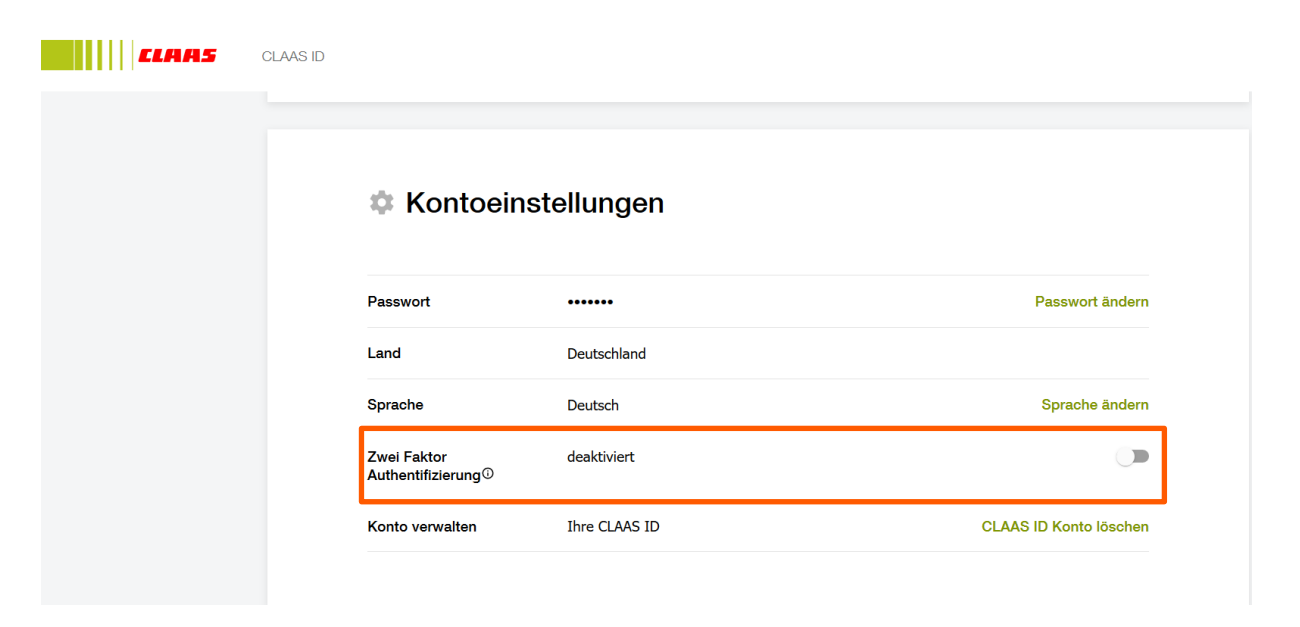

Um die Zwei Faktor Authentifizierung zu aktivieren, schieben Sie den Regler nach rechts.

Sie werden nun auf eine weitere Seite geleitet und können das Zwei Faktor Authentifizierungsverfahren wählen, welches Sie bevorzugen.

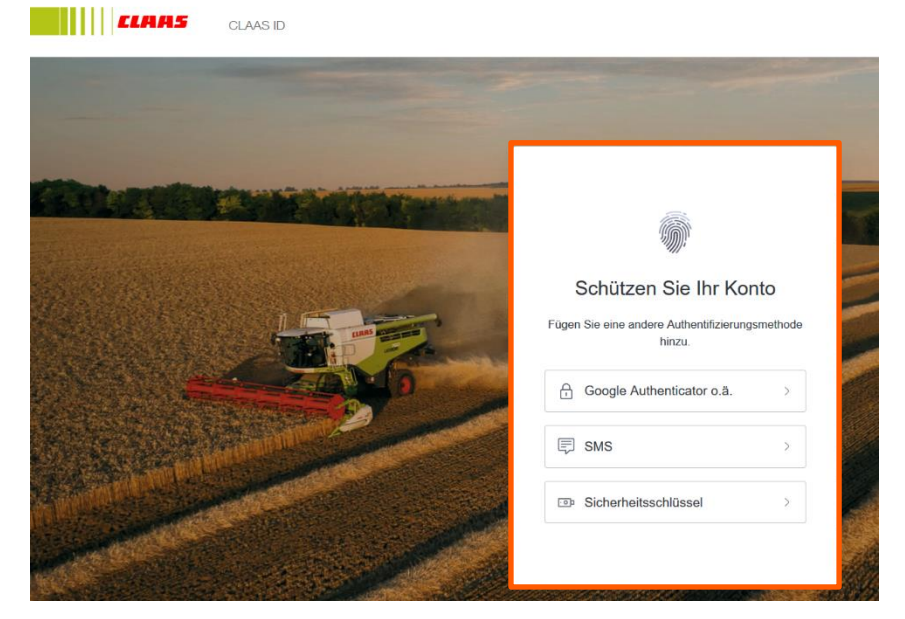